# AIRLINKVMS User Manual

# V2.4.1.7720

- 1, Instruction
- 1.1Instruction

AIRLINKVMS provides preview/playback/video services for small and medium network of IP camera Manager. This manual may contain technically incompletes, and its contents will be regularly updated without notice; the updated contents will be added in the new version of the user manual. We will improve or update the products described in this manual at any time. The features support P2P device addition and management simplify for CMS system, convenient to operate, centralized manage user, error management, system maintenance and TOP navigation. Provide streaming media distribution function, streaming media storage and playback, monitor playback connection status, and provide relevant status notification Operation System environment OS : Microsoft Windows XP sp1 or above CPU : Intel Pentium IV 2.4 GHz

## or above Memory : 1G memory or above

### 2, Installation and Operation Installation

2.1.EASYVMS installation

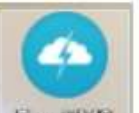

Search the file in the software directory EasyMMS , Running the software, it will step for Installation.

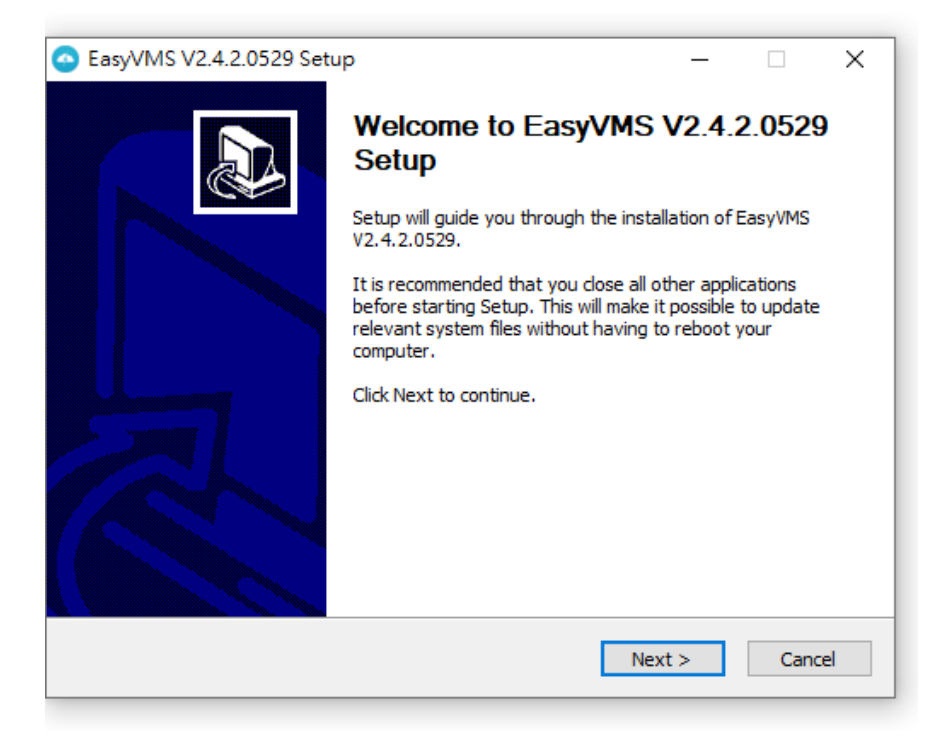

|                                                                                                    |                                                       |                             | _       |            | ×   |
|----------------------------------------------------------------------------------------------------|-------------------------------------------------------|-----------------------------|---------|------------|-----|
| Choose Install Location                                                                                                    |                                                       |                             |         |            |     |
| Choose the folder in which to install EasyV                                                                                                    | MS V2.4.2.0529.                                       |                             |         |            | Ŷ   |
| Setup will install EasyVMS V2.4.2.0529 in t<br>dick Browse and select another folder. Clic                                                      | he following folder. To<br>k Install to start the ins | install in a<br>stallation. | a diffe | rent folde | er, |
|                                                                                                    |                                                       |                             |         |            |     |
|                                                                                                    |                                                       |                             |         |            |     |
| Destination Folder                                                                                                    |                                                       |                             |         |            |     |
| Destination Folder  C:\Program Files (x86)\EasyVMS2\                                                                                            |                                                       |                             | Brov    | vse        |     |
| Destination Folder  C:\Program Files (x86)\EasyVMS2\  Space required: 33.9 MB                                                                   |                                                       |                             | Brov    | vse        | ]   |
| Destination Folder<br>C:\Program Files (x86)\EasyVMS2\<br>Space required: 33.9 MB<br>Space available: 101.3 GB                                  |                                                       |                             | Brov    | vse        | ]   |
| Destination Folder<br>C:\Program Files (x86)\EasyVMS2\<br>Space required: 33.9 MB<br>Space available: 101.3 GB<br>Vullsoft Install System v3.03 |                                                       |                             | Brov    | vse        |     |
| Destination Folder<br>C:\Program Files (x86)\EasyVMS2\<br>Space required: 33.9 MB<br>Space available: 101.3 GB<br>Vullsoft Install System v3.03 |                                                       |                             | Brov    | vse        | ]   |

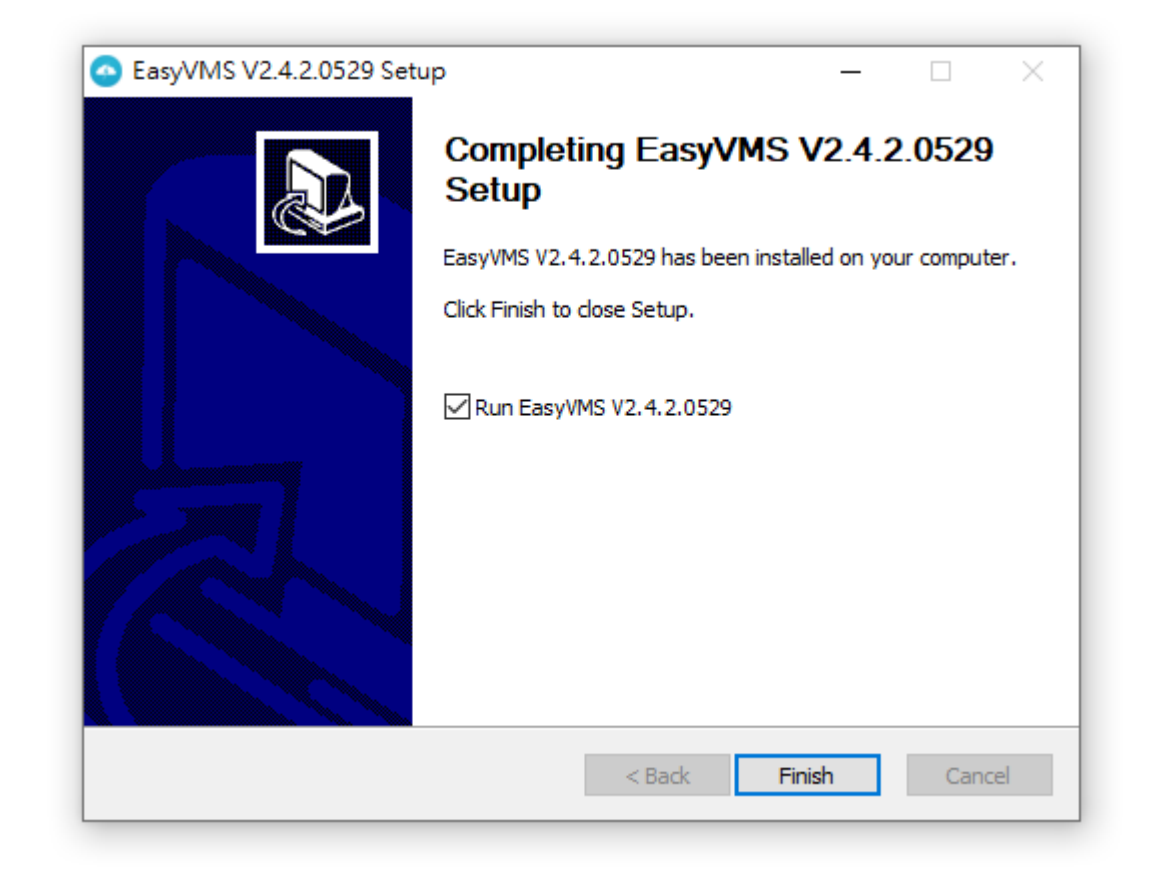

After finished the installation, press the program of ICON then you can run the program to login the system.

| ang/語言 | 繁體中文                    | ~  |
|--------|-------------------------|----|
|        | English<br>简体中文<br>繁體中文 |    |
|        | 登入                      | 取消 |

Username is admin, Password is empty

2.2. Interface for introduce

Running the CMS software, you can see the picture  $\,^\circ\,$ 

| VMS_v2.4.1.7729        |                                                                      |                                           |                           |                                     | admini G              |                           |
|------------------------|----------------------------------------------------------------------|-------------------------------------------|---------------------------|-------------------------------------|-----------------------|---------------------------|
| AIRLIN                 | ( <u></u>                                                            | Parback                                   | Aburn                     | je:                                 | (E)<br>Svitem ko      | Alarra                    |
| Default area           | Mercus exist almay                                                   |                                           | Contraction of the        |                                     |                       |                           |
|                        | Renuely add                                                          | Modify Re                                 | movebatch                 | Batch upgrade                       | Batch import          | Batch expo                |
|                        | Ales                                                                 | Туре                                      | Protocol                  | IP,OD                               | Ohan                  | Firmware                  |
|                        |                                                                      |                                           |                           |                                     |                       |                           |
|                        |                                                                      |                                           |                           |                                     |                       |                           |
|                        |                                                                      |                                           |                           |                                     |                       |                           |
|                        | 4<br>Active device in Lan                                            |                                           |                           | _                                   |                       | 3                         |
|                        | <<br>Active device in Lan<br>Add batch P                             | todify IP batch                           | D                         | viact protocol: PES                 | ×                     | 3<br>Refrait              |
|                        | 4 Active device in Lan<br>Add batch 7<br>10 10                       | fodfy IP batzn<br>NAC                     | Di                        | Hect protocol: P65                  | Chan Type             | )<br>Refnañ               |
|                        | Active device in Lan<br>Add batch /<br>D IP<br>R 192, 168, 2, 100    | fodfy IP batzh<br>MAC<br>3C:47:80-44-76.8 | DK<br>DED<br>1 107844-567 | vtect protocoli (PES)<br>7676-TDWUU | Chan Type<br>1 5834/5 | 3<br>Refnañ<br>520H-R-AL  |
| Deal amount naragement | 4<br>Active device in Lan<br>Add batch 9<br>ID 19<br>R 192.168.2.000 | Kodfy IP batch<br>MAC<br>XC-47-60-44-7A-8 | DIO<br>1 107844-167       | vlact protocoli (PBS)<br>7676-TDWUU | Chan Type<br>1 5834(5 | 3<br>Refrait<br>520H-R-AL |

there have Live, Remote, Playback, Album, Device Manage, System Log, Alarm Information, Set main functions, press the button, it will change to Sub functions. for the left area is device navigation, for the right area is video screen, for the upper right corner, it is help, logout, minimize, maximize, close buttons.

2.3 Device Manage Click the device manage button to enter the device manage page, there have add, modify, delete operations for area and device.

2.3.1 Area Configuration Manage device in area, Add area

Also can press right key for custom new area.

| area name |    |        | ] |
|-----------|----|--------|---|
|           | ОК | cancel | ] |

2.3.2 Device Add, Modify, Delete Click the Refresh button for search device.

| asyVMS_v2.4.1.7720             |                                   |                      |                       | -                                                                                                    | adiren (               | 2800         |
|--------------------------------|-----------------------------------|----------------------|-----------------------|----------------------------------------------------------------------------------------------------|------------------------|--------------|
| AIRLINK                        | <u>o</u>                          | Payback              | Abum                  | Here and the second second second second second second second second second second second second second second | E<br>System ke         | Alamia       |
| Default area                   | Merce exist alway<br>Monually odd | Modify               | Remove batch          | Batch upgrade                                                                                                  | Batch import           | Batch expor  |
|                                | Ales                              | Туре                 | Protoc                | al IP,OID                                                                                                    | Ora                    | n Firmwære v |
|                                | 6<br>Active destrie in Lan        |                      |                       |                                                                                                    |                        | ,            |
|                                | Add batch N                       | fodify IP batch      |                       | Detect protocol: PES                                                                                           | e e                    | Refresh      |
|                                | 1P                                | NAC<br>3C-A7-80-44-7 | DID<br>A-B1 IOTBAA-34 | 57676-TDWUU                                                                                                    | Chan Type<br>1 \$334(5 | 5520PHR-42   |
| Clinical account interfacement |                                   |                      |                       |                                                                                                    |                        |              |
|                                |                                   |                      |                       |                                                                                                    |                        |              |

Click the camera IP address and show "modify IP" dialog box for change the new IP address of camera.

| Modifiy IP        |          |      |         |     |        |      | -     |   | ×        |                                  |
|-------------------|----------|------|---------|-----|--------|------|-------|---|----------|----------------------------------|
| Automatic IP      |          |      |         |     |        |      |       |   |          |                                  |
| Network interface | Intel(R) | Ethe | ernet C | onn | ection | I217 | 7-V ~ |   |          |                                  |
| Which IP begin    | 192      | •    | 168     | •   | 2      | •    | 101   | ] | Please m | ake sure that the newly set IP   |
| Subnet            | 255      | •    | 255     | •   | 255    | •    | 0     | ] | address  | does not conflict with the IP of |
| Default gateway   | 192      | •    | 168     | •   | 2      | •    | 254   | ] | any com  | puter or devices.                |
| Device account    | admin    |      |         |     |        |      |       | ] |          |                                  |
| Device password   |          |      |         |     |        |      |       | ] |          |                                  |
|                   |          | ОК   |         |     | (      | Cano | el    |   |          |                                  |

If you want easy, you can choose "Reference PC IP", it will default the IP address for your camera. You also can manually fill the IP address on it, but username: admin, password: empty (no password) After press "OK" button, save address and refresh IP.

| Modifiy IP        |                       | _              |        | × |
|-------------------|-----------------------|----------------|--------|---|
| Automatic IP      |                       |                |        |   |
| Network interface | Intel(R) Ethernet Con | nection I217-V | $\sim$ |   |
| Device account    | admin                 |                |        |   |
| Device password   |                       |                |        |   |
|                   | OK                    | Cancel         |        |   |

| EasyVMS_v2.4.1.7720                         |                                         | 17                                    |                                                                           |                                   | admin 🕐 /                           | ୧୦ଡ୧       |
|---------------------------------------------|-----------------------------------------|---------------------------------------|---------------------------------------------------------------------------|-----------------------------------|-------------------------------------|------------|
| AIRLINK                                     | <b>O</b><br>Eve                         | Playback                              | Album                                                                     | Device manage                     | E<br>System log                     | Alarm info |
| Device<br>Default area<br>) 2 192.168.2.100 | 192. 168. 2. 10 FB ⑧                    |                                       |                                                                           |                                   |                                     |            |
| PTZ.                                        | □ 0 0 0 0 0 0 0 0 0 0 0 0 0 0 0 0 0 0 0 | e<br>68.2.100<br>68.2.100<br>68.2.100 | Time<br>2020-10-09 15:56:10<br>2020-10-09 15:56:16<br>2020-10-09 15:56:16 | Event<br>Motion, Ch<br>Motion, Ch | Nannel: 1<br>Nannel: 1<br>Nannel: 1 | *          |

Press Live function, you see the preview the interface

Double click the left camera IP address, you can see the video on the right screen. If you want add more device, you can choose Device"> Default area(right key) Choose "Auto Open"/"Open by Area" Open all channels

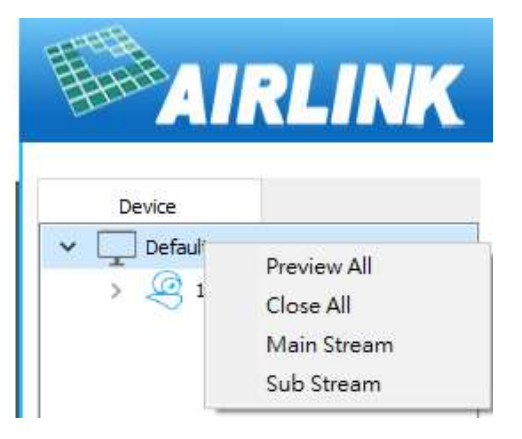

Delete Device :

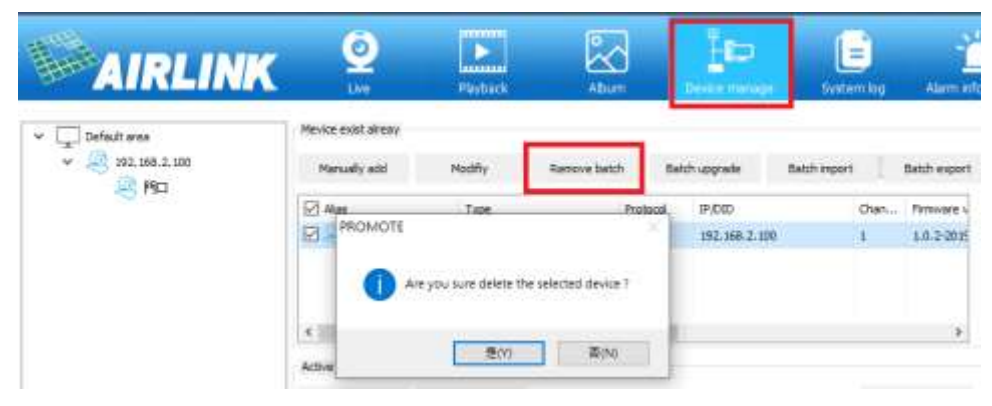

#### 2.3.4 Device Control

Device control have function include: Time synchronization, device restart, clean alarm Etc Time synchronization: Device manage> added device, Choose the device, Press Time synchronization button, then the device and the pc will same time.

| <b>O</b><br>Live    | Playback    | Album                                                    | <b>)</b> | Device manage | Syste        |
|---------------------|-------------|----------------------------------------------------------|----------|---------------|--------------|
| Mevice exist alreay |             |                                                          |          |               |              |
| Manually add        | Modifiy     | Remove batch                                             | n Bai    | tch upgrade   | Batch import |
| Alias               | Туре        |                                                          | Protocol | IP/DID        |              |
| ✓                   | \$834/5500P | Remote Config<br>Time Synchron<br>Clear Alarm<br>OR Code | DES<br>J | 197 168.2.100 |              |
| <                   |             |                                                          |          |               |              |

You also can choose "Remote config" and "Clear Alarm" at the same time

2.3.1, System Configuration Press "Settings" Login System Configuration

| AIRLI                         | NK           | <u>O</u><br>LM | Fadaca        | Abum               | Linke manage | Syntaern kog    | deni elumetur | Read | • |  |
|-------------------------------|--------------|----------------|---------------|--------------------|--------------|-----------------|---------------|------|---|--|
| fun en Startup 🗇              | 0            |                |               |                    |              |                 |               |      |   |  |
| Automatic video quality 🕐     |              |                |               |                    |              |                 |               |      |   |  |
| Automatic proof eading time   | 20           |                |               |                    | 30~125 nmute |                 |               |      |   |  |
| Auto logn 🔅                   |              |                |               |                    |              |                 |               |      |   |  |
| Recorded duration 🗍           | 30           |                |               |                    | 5~31 movie   |                 |               |      |   |  |
| Susten log retention period   | Bx reacths   |                |               | 1.4                | 1            |                 |               |      |   |  |
| Capitana inaga ataraga pada 🔅 | C: Bary MS ( | nége           |               |                    |              |                 |               |      |   |  |
| Recorded atorage path ()      | C: Eary/PS// | ideo           |               |                    | ]            |                 |               |      |   |  |
| HP4 storage path 🗍            | C: #asy/HG/P | wda            |               |                    | ]            |                 |               |      |   |  |
|                               |              |                | 444 QR 0000 3 | Account management | Sere         | Inpartievant on | 44            |      |   |  |

1,Support setting auto start running CMS AIRLINKVMS , Choose [auto startup] button and save. Then it will auto running in next restart computer. 2 , Support Setting auto Proofreading interval time, Choose [automatic sync time to device] button , input the time (like: 120), and save it, then it will proofreading interval time after 2hours 3, Support Setting duration of local recording, Choose the dialog box of the duration and input the number(like 30), then it will recording half hours one file. 4 , you can setting save time of the log file. 5 , Setting the Snapshot and recording save path, Press choose the path , like (C:\ EASYVMS \Image/ C:\ EASYVMS \Video ) . After save, the snapshot path is C:\ EASYVMS \Image · Recording path is C:\ EASYVMS \Video. Account Management: Login to system setting, you can manage local account for operation, include Create Administrator, Create Guest, Change password, Delete device and more. Press [account management] button, Press [Create], input new user name, password, and user group.

| APP QR code | e     | Account management |             | Save   | Impo | rt/export cor | nfig |   |
|-------------|-------|--------------------|-------------|--------|------|---------------|------|---|
|             | Local | account manageme   | ent         |        |      | _             |      | × |
|             |       | count              | User group  |        |      |               |      |   |
|             | adı   | min                | Administrat | or     |      |               |      |   |
|             |       |                    |             |        |      |               |      |   |
|             |       |                    |             |        |      |               |      |   |
|             |       |                    |             |        |      |               |      |   |
|             |       |                    |             |        |      |               |      |   |
|             |       |                    |             |        |      |               |      |   |
|             |       |                    |             |        |      |               |      |   |
|             |       |                    |             |        |      |               |      |   |
|             |       |                    |             |        |      |               |      |   |
|             |       | Create             |             | Delete |      | Modify        |      |   |

After save the operation, the group will see a user1 in the list

| Local account management | nt                                                                 | – 🗆 X                         |  |   |
|--------------------------|--------------------------------------------------------------------|-------------------------------|--|---|
| Account<br>admin         | User group<br>Administrator                                        |                               |  |   |
| APP QR code Acco         | Add account<br>Username<br>Password<br>Confirm password<br>unt mar | Operator<br>Operator<br>Guest |  | × |

Press [Account Management] button , choose operation user name is user1, Press

【Delete】, then the create user account will delete. The authority have three level for user: Administrator : Administrator authority can arrange device and user, live, playback, search log, change password, switching user, exit CMS. Operator : Live video, playback recording, search Log, switching user, change password. Guest user : Live video, switch user, change password.

#### 2.5, Live Preview

2.5.1. Preview Control There have some function button on the preview,

| lcon | is close all channels live viewing.                                 |
|------|---------------------------------------------------------------------|
| lcon | is screenshot, save capture picture to local storage.               |
| lcon | is full channels recording.                                         |
| lcon | is on audio.                                                        |
| lcon | is mute.                                                            |
| lcon | is setting multiple video on screen, single, 4/9/16/25/36 channels. |
| lcon | is next screen.                                                     |
|      | 53                                                                  |

Icon is full videos screen press ESC exit it.

2.5.2. Channel right key control menu For the preview, choose a channel for right key, it show the menu.

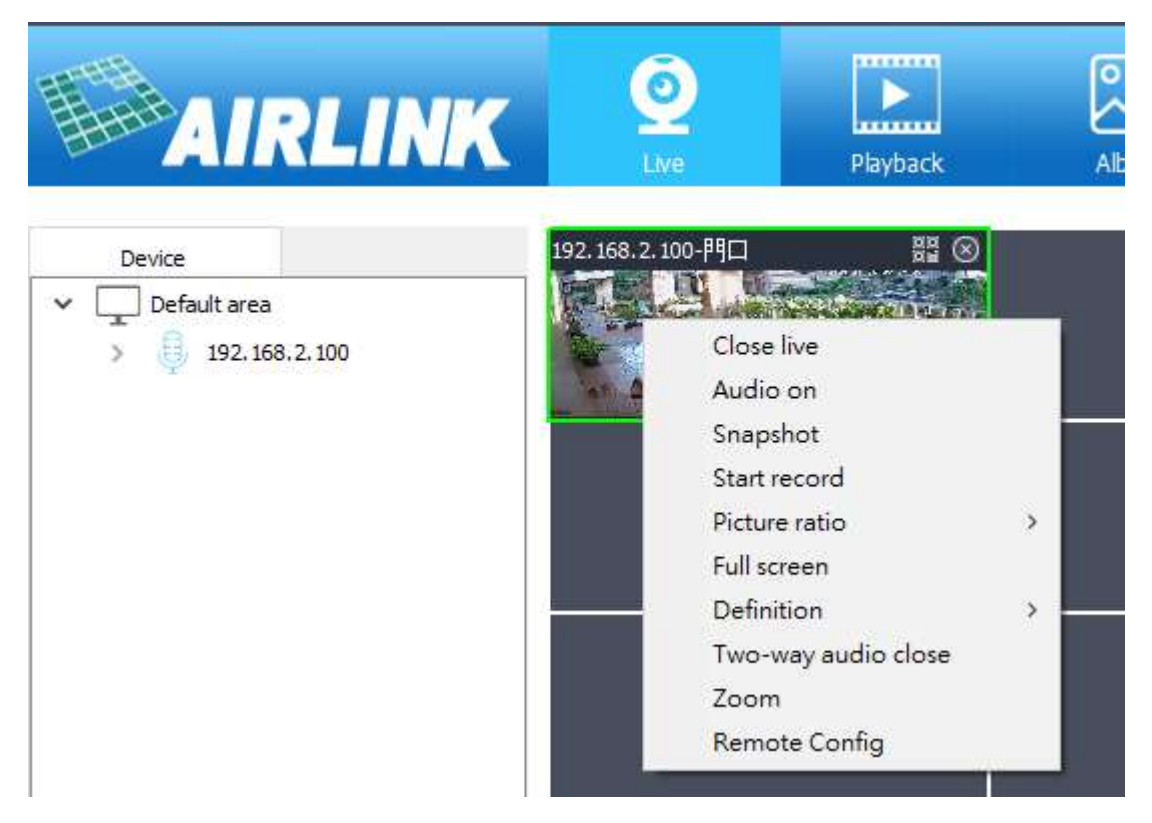

Press [ close live ] Button  $\,^{,}$  close the channel preview  $\,^{\circ}$ 

Press [Mute] Button, close the channel audio.

Press [snapshot] Button, snapshot picture of the channel save to local.

Press [start record] Button, recording video of the channel save to local.

Press [picture ratio] Button, setting preview video size.

Press [full screen] Button, make the preview video of the channel to full screen.

Press [definition] Button, setting the channel video quality (main stream/ sub stream, only use for p2p)

Press [Two-way audio close] Button , close all the audio voice.

Press [zoom] Button, digital zoom for this channel.

Press [Remote config], Configure remote camera parameters.

- 2.5.3, Remote Config
- 2.5.3.1, Camera settings

A, Channel Name, edit the channel name and Channel Display, Time display, Set Position

| Q                 |                                                                                                    | $\sim$          |               |                 | - Č         | 6             |  |
|-------------------|----------------------------------------------------------------------------------------------------|-----------------|---------------|-----------------|-------------|---------------|--|
| Live              | Playback                                                                                                    | Album           | Device manage | System log      | Alarm infor | mation Record |  |
| 192 168 2 100-88日 | Remote Settin <mark>g</mark> s                                                                                                    |                 |               |                 |             |               |  |
| <b>BLUA</b>       | ✓ Camera Settings<br>OSD Settings                                                                                                    |                 |               | Name            | Door        |               |  |
|                   | <ul> <li>Network Configuration</li> </ul>                                                                                                    |                 |               | Channel Display |             |               |  |
| All The Conner    | Wired Network Setti<br>Wireless Network Se                                                                                                    | ings<br>ettings |               | Time Display    |             |               |  |
| «                 | <ul> <li>Port Configuration<br/>PPPOE Settings<br/>DDNS Settings<br/>Mail Settings</li> <li>TTP Settings</li> <li>Codec Settings<br/>Codec Parameters<br/>Audio Settings</li> <li>Alarm Settings<br/>Motion</li> <li>Humanoid detection<br/>Audible alarm</li> <li>System Settings<br/>Time Settings<br/>Device Information</li> <li>PTS Settings<br/>Disk Information</li> </ul> |                 |               | Set Position    |             |               |  |
| 002               | User Management<br>Timing Snapshot<br>✓ System Maintain<br>Restore Default<br>Auto Maintenance                                                                                                    |                 |               |                 | Арріу       | Refresh       |  |

B, Setting parameter of camera video. Smart Night: Normal Mode. IR-CUT mode: auto (Passive mode), Day/Night, Auto (Active mode) IR-CUT Sensitivity: 0-50(The higher the number, the higher the sensitivity.) Image Mirror: close, Flip horizontal ,FlipVertical, Flip Center

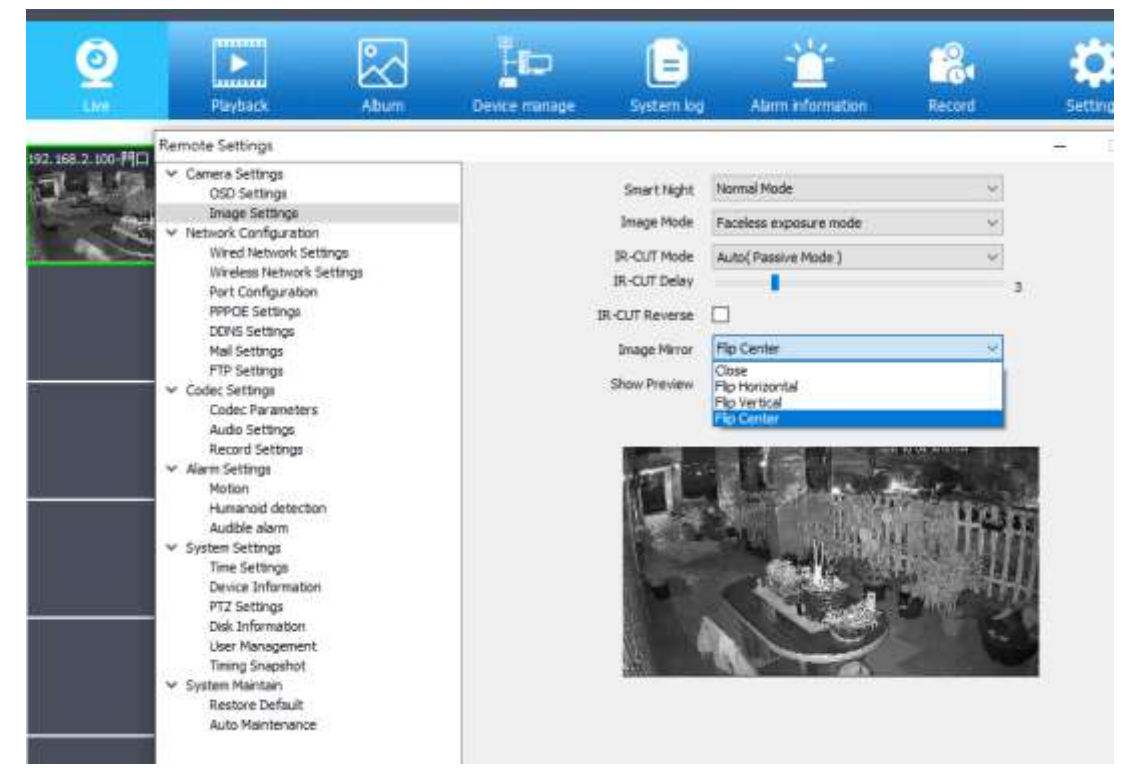

#### 2.5.3.2, Network configuration

A, Wired Network Settings: You can choose the IP address type, manually and DHCP mode, and Modify the IP address parameters.

| Remote Settings                                                               |               |                          |   |     |   |     |   |     |
|-------------------------------------------------------------------------------|---------------|--------------------------|---|-----|---|-----|---|-----|
| Camera Settings     OSD Settings     Image Settings     Network Configuration | IP Туре<br>IP | DHCP<br>Manually<br>DHCP |   |     |   |     |   | ~   |
| Wired Network Settings<br>Wireless Network Settings                           | Subnet Mask   | 236                      |   | 171 |   | 159 |   | 167 |
| Port Configuration<br>PPPOE Settings                                          | Gateway       | 236                      |   | 171 |   | 159 |   | 167 |
| DDNS Settings<br>Mail Settings                                                | Preferred DNS | 8                        | • | 8   | • | 8   | ÷ | 8   |
| FTP Settings<br>✓ Codec Settings                                              | Alternate DNS | 114                      | • | 114 | • | 114 |   | 114 |
| Codec Parameters<br>Audio Settings                                            | MAC           |                          |   |     |   |     |   |     |
| Record Settings                                                               |               |                          |   |     |   |     |   |     |

B, Wireless Network Settings: If you use the camera at first time, and your camera connect to your router through Ethernet cable, please Click "Search" for add your WIFI setting

| Remote Settings                                     |               |             |       |      |    |     |   |     |        |                   |
|-----------------------------------------------------|---------------|-------------|-------|------|----|-----|---|-----|--------|-------------------|
| ✓ Camera Settings<br>OSD Settings<br>Image Settings | SSID          | AirLink-iLi | fe.co | m    |    |     |   |     |        | Search            |
| <ul> <li>Network Configuration</li> </ul>           | Security Mode | WPA-PSK     |       |      |    |     |   |     | $\sim$ |                   |
| Wired Network Settings<br>Wireless Network Settings | WPA Algorithm | TKIP        |       |      |    |     |   |     | ~      |                   |
| Port Configuration<br>PPPOE Settings                | Кеу           | •••••       | ••••  | •••• | •• |     |   |     |        | Minimum length: 8 |
| DDNS Settings<br>Mail Settings                      | ІР Туре       | DHCP        |       |      |    |     |   |     | ~      |                   |
| FTP Settings<br>✓ Codec Settings                    | IP            | 192         |       | 168  |    | 2   |   | 100 |        |                   |
| Codec Parameters<br>Audio Settings                  | Subnet Mask   | 255         |       | 255  |    | 255 |   | 0   |        |                   |
| Record Settings<br>✓ Alarm Settings                 | Gateway       | 192         | ÷     | 168  | •  | 2   |   | 254 |        |                   |
| Motion<br>Humanoid detection                        | Preferred DNS | 192         | •     | 168  |    | 2   | • | 254 |        |                   |
| Audible alarm<br>✔ System Settings                  | Alternate DNS | 192         | •     | 168  | •  | 2   | • | 254 |        |                   |

#### WiFi Scanner

| Index | RSSI | SSID              | Authentication | Encrypt |
|-------|------|-------------------|----------------|---------|
| 1     | 60   | AirLink-iLife.com | TKIP           | WPAPSK  |
| 2     | 71   | home33-3-4t       | AES            | WPAPSK  |
| 3     | 68   | Wireless 2.4G     | TKIP           | WPAPSK  |
| 4     | 72   | AirLink ac 2.4G   | TKIP           | WPAPSK  |
| 5     | 58   | NH0922020455      | AES            | WPAPSK  |
| 6     | 57   | yypoly 168        | AES            | WPAPSK  |
| 7     | 54   | Repeater-Airlink  | AES            | WPAPSK  |
| 8     | 54   | SSK-272013        | AES            | WPAPSK  |
| 9     | 54   | D-Link_DIR-612    | TKIP           | WPAPSK  |
| 10    | 51   | Grace             | AES            | WPAPSK  |
|       |      |                   |                |         |
|       |      |                   |                |         |

 $\times$ 

Setting WIFI successful, "apply", you can remove wired Ethernet cable using in wireless.

| Wireless State                                                         | Connected                                                                                        |
|------------------------------------------------------------------------|--------------------------------------------------------------------------------------------------|
| Check Wireless Setup                                                   | Check                                                                                            |
| Current Mode                                                           | Notmal WiFi Mode ( STA )                                                                         |
| Hot spot mode: set as a wireless as accessed by other wireless devices | ccess point, is the creator of a wireless network that can be accessed and such as mobile phones |
| Ordinary mode: as a wireless netw<br>hotspots                          | ork user, the device can access to the external network by connecting to wifi                    |
|                                                                        |                                                                                                  |
|                                                                        |                                                                                                  |
|                                                                        | Apply Refresh                                                                                    |

C, Port Setting, HTTP/ After the signaling/data port is modified in the corresponding access software, it is necessary to manually add the modified port number, otherwise it cannot be accessed effectively (nonprofessionals do not recommend modifying it to avoid adding devices)

| Remote Settings                                          |              |      |
|----------------------------------------------------------|--------------|------|
| ✓ Camera Settings<br>OSD Settings                        | HTTP Port    | 80   |
| Image Settings <ul> <li>Network Configuration</li> </ul> | Command Port | 6060 |
| Wired Network Settings<br>Wireless Network Settings      | Data port    | 6066 |
| Port Configuration<br>PPPOE Settings                     |              |      |
| DDNS Settings<br>Mail Settings                           |              |      |
| <ul> <li>Codec Settings</li> </ul>                       |              |      |

D • PPPOE Settings : Enable and configure, if need in this function for your network configuration.

| ✓ Camera Settings       PPPOE         OSD Settings       User Name         Image Settings       User Name         ✓ Network Configuration       Password         Wirelss Network Settings       Password         Port Configuration       Connection Status         DDNS Settings       Please use the username and password provided by the broadband company         ✓ Codec Settings       Please use the username and password provided by the broadband company | Remote Settings                                                                               |                               | — [                                               |
|----------------------------------------------------------------------------------------------------|-----------------------------------------------------------------------------------------------|-------------------------------|---------------------------------------------------|
| Wired Network Settings     Password       Wireless Network Settings     Password       Port Configuration     Connection Status       DDNS Settings     Disconnected       Mail Settings     Please use the username and password provided by the broadband company       V Codec Settings     Codec Parameters       Avid Settings     Please use the username and password provided by the broadband company                                                       | Camera Settings     OSD Settings     Image Settings     Vetwork Configuration                 | PPPOE<br>User Name            |                                                   |
| PPPOE Settings     Disconnected       DDNS Settings     Mail Settings       FTP Settings     Please use the username and password provided by the broadband company       Codec Parameters     Codec Parameters                                                                                                    | Wired Network Settings<br>Wireless Network Settings<br>Port Configuration                     | Password<br>Connection Status | Disconnected                                      |
| Codec Settings     Codec Parameters                                                                                                    | PPPOE Settings<br>DDNS Settings<br>Mail Settings<br>FTP Settings                              | Please use th<br>company      | e username and password provided by the broadband |
| Record Settings                                                                                                    | Codec Settings     Codec Parameters     Audio Settings     Record Settings     Alarm Settings |                               |                                                   |

E , DDNS Settings : Enable and configure, if need in this function for your network configuration.

| Remote Settings                                                                      |                     |                            |   |
|--------------------------------------------------------------------------------------|---------------------|----------------------------|---|
| Camera Settings     OSD Settings     Image Settings     Network Configuration        | DDNS<br>DDNS Server | members.3322.org(static) ~ |   |
| Wired Network Settings<br>Wireless Network Settings<br>Port Configuration            | Domain              |                            | ] |
| PPPOE Settings<br>DDNS Settings                                                      | User Name           |                            |   |
| Mail Settings<br>FTP Settings                                                        | Password            | 30 minutes V               | ] |
| <ul> <li>Codec Settings</li> <li>Codec Parameters</li> <li>Audio Settings</li> </ul> | Connection Status   | Stopped                    | ] |
| Record Settings                                                                      |                     |                            |   |

– 🗆 X

# F , Email Settings : Enable and configure. Please click apply first then test.

Remote Settings

| Camera Settinos           | ]                    |                            |  |
|---------------------------|----------------------|----------------------------|--|
| OSD Settings              | Mail Notification    |                            |  |
| Image Settings            |                      |                            |  |
| M Network Configuration   | Encryption Algorithm | SSL V                      |  |
| Wired Network Settings    | CMTD Conver          | smtn-mail outlook com      |  |
| Wireless Network Settings | SMIP Server          |                            |  |
| Pert Configuration        | SMTP Port            | 587                        |  |
| PDPOE Configuration       |                      |                            |  |
| PPPOE Seturgs             | Sender Address       | airlinkairlink@outlook.com |  |
| DDNS Settings             |                      |                            |  |
| Mail Settings             | Sender Password      | ••••••                     |  |
| FIP Settings              | Desistant Address A  | sidiakilifaing@ampil.com   |  |
| ✓ Codec Settings          | Recipient Address 1  | aninkineinciginai.com      |  |
| Lodec Parameters          | Recipient Address 2  |                            |  |
| Audio Settings            |                      |                            |  |
| Record Settings           | Recipient Address 3  |                            |  |
| ✓ Alarm Settings          |                      |                            |  |
| Motion                    | Theme                |                            |  |
| Humanoid detection        |                      | Motion Alarm               |  |
| Audible alarm             | Content              |                            |  |
| ✓ System Settings         | Content              |                            |  |
| Device Information        |                      |                            |  |
| DEVICE Information        | Attach Image         |                            |  |
| Pitz Setungs              |                      |                            |  |
| Lise Management           | Snap Interval        | 1 minute $\vee$            |  |
| Timing Spandbat           |                      | Test                       |  |
| M System Maintain         |                      | Test                       |  |
| System Maintain           | Please click         | apply first, then test!    |  |
| Auto Maintenance          |                      |                            |  |
| Auto Maintenance          |                      |                            |  |
|                           |                      |                            |  |
|                           |                      |                            |  |
|                           |                      |                            |  |
|                           |                      |                            |  |
|                           |                      |                            |  |
|                           |                      |                            |  |
|                           |                      | Apply Defeat               |  |
|                           |                      | Apply Reffesh              |  |
| 1                         |                      |                            |  |

G,FTP Setting :

| Remote Settings                                                                                                    | - 0                                                                                                    | X |
|----------------------------------------------------------------------------------------------------|----------------------------------------------------------------------------------------------------|---|
| <ul> <li>Camera Settings         OSD Settings         Image Settings</li> <li>Network Configuration         Wired Network Settings         Wireless Network Settings         Port Configuration</li> </ul> | FTP Settings Server ftp://192.168.2.253 Port 21 User Name admin                                                                                |   |
| PPPOE Settings<br>DDNS Settings<br>Mail Settings                                                                                                    | Password ••••••                                                                                                    |   |
| FTP Settings Codec Settings Codec Parameters                                                                                                    | Passive Mode                                                                                                    |   |
| Audio Settings<br>Record Settings<br>V Alarm Settings<br>Motion<br>Humanoid detection<br>Audible alarm<br>V System Settings                                                                                | Uploading Image and Video                                                                                                    |   |
| Time Settings<br>Device Information<br>PTZ Settings<br>Disk Information<br>User Management<br>Timing Snapshot                                                                                              | Note: save the configuration and dick test<br>For some FTP servers, to use this feature, you need to create a folder with the command<br>"FTP" |   |
| <ul> <li>System Maintain<br/>Restore Default<br/>Auto Maintenance</li> </ul>                                                                                                    | Apply Refresh                                                                                                    |   |

#### 2.5.3.3, Codec Settings:

#### A, Codec Parameters: Modify the format of the video screen and the appropriate

#### parameters, has reached the optimal effect

| ✓ Camera Settings                         | Main Stream Sub Stream |                                                                                                    |     |
|-------------------------------------------|------------------------|----------------------------------------------------------------------------------------------------|-----|
| OSD Settings                              |                        |                                                                                                    |     |
| Image Settings                            | Video Type             | Video & Audio 🗸 🗸 🗸 🗸 🗸 🗸 Video Video Vi |     |
| <ul> <li>Network Configuration</li> </ul> |                        |                                                                                                    | ]   |
| Wired Network Settings                    | Codec Algorithm        | H.265 🗸                                                                                                    |     |
| Wireless Network Settings                 |                        |                                                                                                    | 1   |
| Port Configuration                        | Resolution             | 1920 * 1080 ~                                                                                                    |     |
| PPPOE Settings                            |                        | 1920 * 1080                                                                                                    |     |
| DDNS Settings                             | FPS                    | 1280 * 720                                                                                                    | fps |
| Mail Settings                             | Data Control           | VPD                                                                                                    | 1   |
| FTP Settings                              | Rate Control           | VBR V                                                                                                    |     |
| <ul> <li>Codec Settings</li> </ul>        | Difinition             | Middle                                                                                                    | 1   |
| Codec Parameters                          |                        | - House                                                                                                    | ]   |
| Audio Settings                            |                        |                                                                                                    |     |
| Record Settings                           |                        |                                                                                                    |     |
| <ul> <li>Alarm Settings</li> </ul>        |                        |                                                                                                    |     |
| Motion                                    |                        |                                                                                                    |     |
| Humanoid detection                        |                        |                                                                                                    |     |
| Audible alarm                             |                        |                                                                                                    |     |
| <ul> <li>System Settings</li> </ul>       |                        |                                                                                                    |     |
| Time Settings                             |                        |                                                                                                    |     |
| Device Information                        |                        |                                                                                                    |     |
| PTZ Settings                              |                        |                                                                                                    |     |
| Disk Information                          |                        |                                                                                                    |     |
| User Management                           |                        |                                                                                                    |     |
| Timing Snapshot                           |                        |                                                                                                    |     |
| <ul> <li>System Maintain</li> </ul>       |                        |                                                                                                    |     |
| Restore Default                           |                        |                                                                                                    |     |
| Auto Maintenance                          |                        |                                                                                                    |     |

B, Audio Settings: The input volume refers to the size of the camera's microphone recording. The greater the value, the louder the playback sound of the monitoring device; the output volume refers to the sound played by the camera speaker. The greater the value, the louder the camera will play.

| Remote Settings                           |               |            |    |
|-------------------------------------------|---------------|------------|----|
| ✓ Camera Settings                         |               | Manadana   | 1  |
| OSD Settings                              | Audio Stream  | Microphone |    |
| Image Settings                            |               | 0.71111    | 1  |
| <ul> <li>Network Configuration</li> </ul> | Audio Format  | 6.710      |    |
| Wired Network Settings                    |               |            |    |
| Wireless Network Settings                 | Input Volume  |            | 90 |
| Port Configuration                        |               |            |    |
| PPPOE Settings                            | Output Volume |            | 95 |
| DDNS Settings                             |               |            |    |
| Mail Settings                             |               |            |    |
| FTP Settings                              |               |            |    |
| ✓ Codec Settings                          |               |            |    |
| Codec Parameters                          |               |            |    |
| Audio Settings                            |               |            |    |
| Record Settings                           |               |            |    |
| ✓ Alarm Settings                          |               |            |    |
| Motion                                    |               |            |    |
| Humanoid detection                        |               |            |    |

#### C , Record Settings;

1. The main stream (HD) and sub-stream (clear) are optional for recording. HD recording is the highest resolution recording of the device. At this time, the SD card's recording file and the used memory capacity will become larger. Clear is the default option.

2. The recording mode will be different colors. The timing record is blue. It can be understood as the set time period recording (default is all day timer recording); the alarm recording is red ( display at APP), indicating alarms have detected the signal. After the start of recording (this function is dependent on the product); moving recording is yellow, it means that when the object is detected to start recording, you need to enable motion detection in advance; disable the recording to be black, indicating that the current time is not recorded.

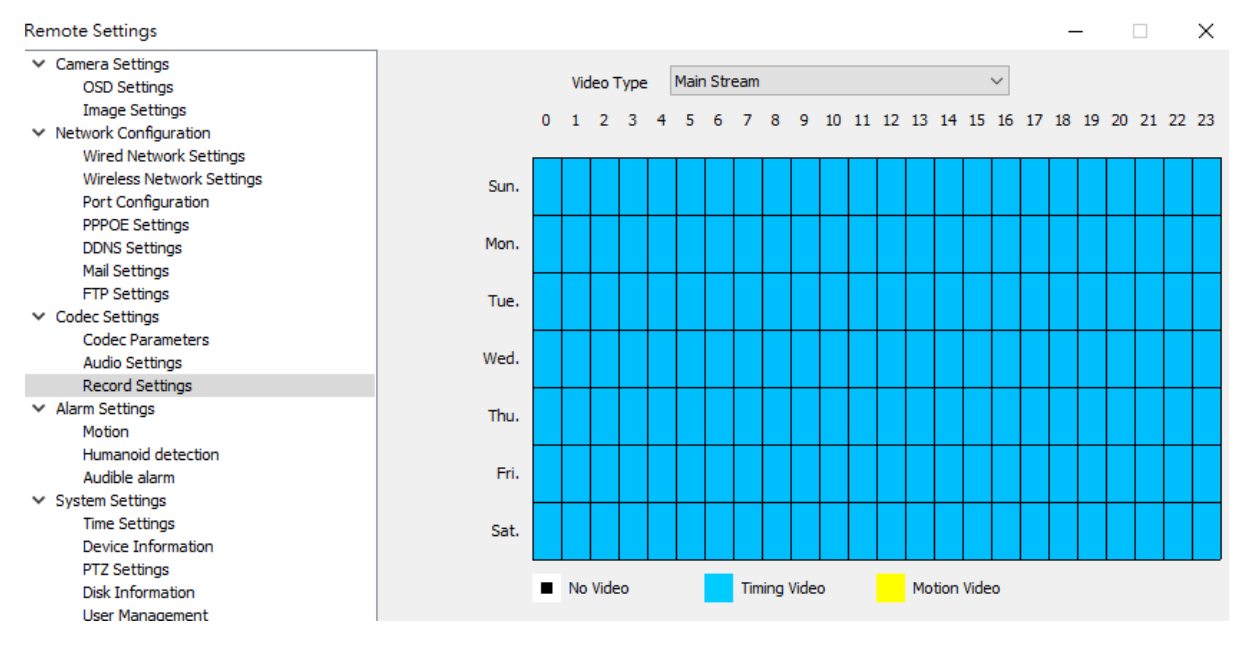

#### 2.5.3.4, Alarm Setting

A, Motion detection; refers to open or close the motion detection also can be Set Area with your prefer, motion detection alarm trigger method (take a picture when the alarm, by email to the specified mailbox, you must first set up a good mailbox); trigger FTP ( Capture a picture during the alarm, send the picture to the FTP terminal via the FTP server; push the button (refer to whether to receive the camera alarm reminder, the home page subscription function needs to enable the linkage push); trigger capture (in the detected When the signal is moved, a picture will be snapped. The captured picture can be viewed on the message function of the home page; triggering the recording (the video will be recorded in different colors after the movement signal is detected); selecting the area (referring to the selected area on the screen The mobile signal will alarm, the selected area is based on the green box.)

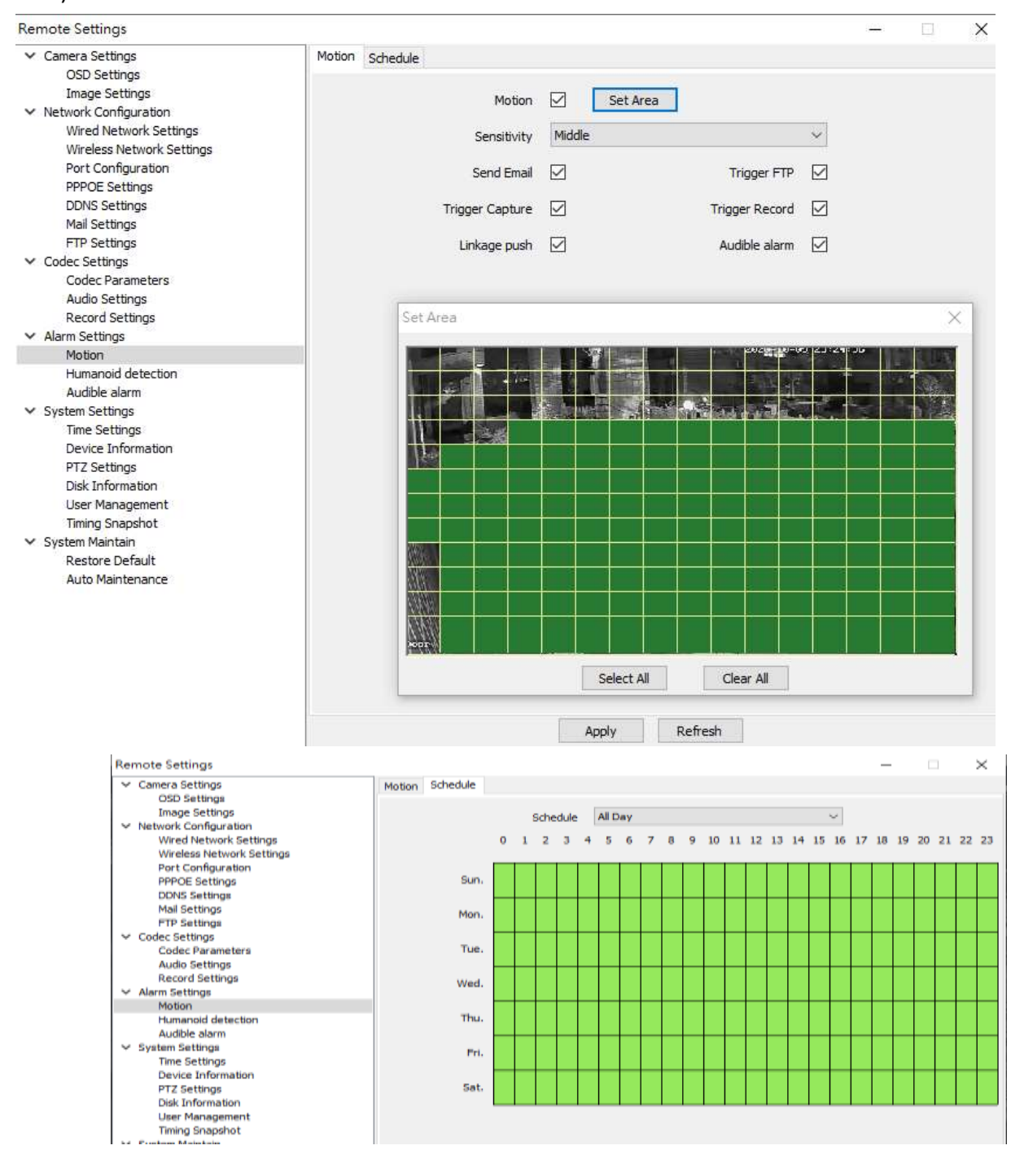

B, Humanoid detection; If your cameras support the AI human detection function, please enabled, the sensitivity can be setup at High, Middle and Low.

| ✓ Camera Settings                         | Humanoid detection | Schedule            |              |                |              |  |
|-------------------------------------------|--------------------|---------------------|--------------|----------------|--------------|--|
| OSD Settings                              |                    | benedale            |              |                |              |  |
| Image Settings                            |                    | manaid dataction    |              |                |              |  |
| <ul> <li>Network Configuration</li> </ul> |                    | Inditiola detection | ×            |                |              |  |
| Wired Network Settings                    |                    | Set Area            |              |                |              |  |
| Wireless Network Settings                 |                    |                     |              |                |              |  |
| Port Configuration                        |                    | Sensitivity         | Middle       |                | $\sim$       |  |
| PPPOE Settings                            |                    | · · · · · ·         | High         |                |              |  |
| DDNS Settings                             |                    | Send Email          | Middle       |                |              |  |
| Mail Settings                             |                    |                     | Low          |                | _            |  |
| FTP Settings                              |                    | Trigger Capture     | $\checkmark$ | Trigger Record | $\checkmark$ |  |
| <ul> <li>Codec Settings</li> </ul>        |                    |                     |              |                |              |  |
| Codec Parameters                          |                    | Linkage push        | $\checkmark$ | Beep alert     | $\checkmark$ |  |
| Audio Settings                            |                    |                     | _            |                | _            |  |
| Record Settings                           |                    | AI-265+             | $\checkmark$ | AI-FACE        | $\leq$       |  |
| <ul> <li>Alarm Settings</li> </ul>        |                    |                     |              |                |              |  |
| Motion                                    |                    |                     |              |                |              |  |
| Audible alarm                             |                    |                     |              |                |              |  |
| Auduble alarm                             |                    |                     |              |                |              |  |
| Time Settings                             |                    |                     |              |                |              |  |
| Device Information                        |                    |                     |              |                |              |  |
| PTZ Settings                              |                    |                     |              |                |              |  |
| Disk Information                          |                    |                     |              |                |              |  |
| User Management                           |                    |                     |              |                |              |  |
| Timing Snapshot                           |                    |                     |              |                |              |  |
| <ul> <li>System Maintain</li> </ul>       |                    |                     |              |                |              |  |
| Restore Default                           |                    |                     |              |                |              |  |
| Auto Maintenance                          |                    |                     |              |                |              |  |
|                                           |                    |                     |              |                |              |  |
|                                           |                    |                     |              |                |              |  |

C, Audible alarm; If your camera embedded speaker, the audition will be played on the camera, you can adjust the volume range

| Remote Settings                                                      |               |                                                                              |        | _        |
|----------------------------------------------------------------------|---------------|------------------------------------------------------------------------------|--------|----------|
| ✓ Camera Settings<br>OSD Settings                                    | Audible alarm |                                                                              |        |          |
| Network Configuration                                                | Sound type    | Alert                                                                        |        | Audition |
| Wired Network Settings<br>Wireless Network Settings                  | Delay time    | 5                                                                            | $\sim$ | second   |
| Port Configuration<br>PPPOE Settings                                 | Volume range  |                                                                              |        | 50       |
| DDNS Settings<br>Mail Settings                                       | _             |                                                                              |        |          |
| FTP Settings<br>Codec Settings<br>Codec Parameters<br>Audio Settings |               | Custom sound only supports APP<br>The audition will be played on the camera! |        |          |
| Record Settings<br>V Alarm Settings<br>Motion<br>Humanoid detection  |               |                                                                              |        |          |
| Audible alarm                                                        |               |                                                                              |        |          |
| ✓ System Settings<br>Time Settings                                   |               |                                                                              |        |          |

#### 2.5.3.5 System Settings:

A, Time settings: According your local time setup the camera time.

Remote Settings

| Remote Settings                                                                                                    |           |                                     |                      |                                                                                                 | _    |
|----------------------------------------------------------------------------------------------------|-----------|-------------------------------------|----------------------|-------------------------------------------------------------------------------------------------|------|
| ✓ Camera Settings<br>OSD Settings                                                                                                    | Date/Time | Daylight Saving Time                |                      |                                                                                                 |      |
| Voto Settings     Image Settings     Vetwork Configuration     Wired Network Settings     Wireless Network Settings     Port Configuration |           | Date For<br>Time For<br>Device Date | rmat<br>rmat<br>Time | YYYY-MM-DD hh:mm:ss            24-Hour Time            2020-10-09 23:44:47         Sync PC Time | •    |
| PPPOE Settings                                                                                                    |           | Synchronize Network                 | Time                 |                                                                                                 |      |
| Mail Settings<br>FTP Settings                                                                                                    |           | Time 2                              | Zone                 | (GMT +08:00) Beijing, Singapore, Taipei 🗤                                                       | ·    |
| ✓ Codec Settings<br>Codec Parameters                                                                                                    |           | Sync Inte                           | erval                | 1 ~                                                                                             | Hour |
| Audio Settings<br>Record Settings                                                                                                    |           | Server Add                          | ress                 | pool.ntp.org ~                                                                                  | ŕ    |
| <ul> <li>Alarm Settings</li> <li>Motion</li> <li>Humanoid detection</li> <li>Audible alarm</li> </ul>                                      |           |                                     |                      |                                                                                                 |      |
| ✓ System Settings                                                                                                    |           |                                     |                      |                                                                                                 |      |
| Time Settings                                                                                                    |           |                                     |                      |                                                                                                 |      |
| Device Information<br>PTZ Settings<br>Disk Information                                                                                     |           |                                     |                      |                                                                                                 |      |

B, Device Information: display the device model no., network connect type, software version and voice call identified.

| Remote Settings                                                                                              |                               |                         |
|----------------------------------------------------------------------------------------------------|-------------------------------|-------------------------|
| ✓ Camera Settings<br>OSD Settings<br>Image Settings                                                          | Device Name                   |                         |
| <ul> <li>Vetwork Configuration</li> <li>Wired Network Settings</li> <li>Wireless Network Settings</li> </ul> | Device Model<br>Serial Number | 1207F137A5E79E4B8642BCF |
| Port Configuration PPPOE Settings DDNS Settings                                                              | Software Version              | 1.0.2-20190930Z1S       |
| Mail Settings<br>FTP Settings                                                                                | Alarm Input                   | 0                       |
| ✓ Codec Settings<br>Codec Parameters<br>Audio Settings                                                       | Voice Call                    | Support                 |
| Record Settings<br>V Alarm Settings<br>Motion                                                                |                               |                         |
| Humanoid detection<br>Audible alarm                                                                          |                               |                         |
| Time Settings<br>Device Information                                                                          |                               |                         |

C , PTZ Settings: PTZ control enable select correct protocol match with your keyboard controller.

| Remote Settings                                              |                   | _            |
|--------------------------------------------------------------|-------------------|--------------|
| ✓ Camera Settings                                            | PTZ Settings      |              |
| OSD Settings<br>Image Settings<br>V Network Configuration    | PTZ Enable        |              |
| Wireless Network Settings                                    | PTZ Address       |              |
| Port Configuration<br>PPPOE Settings                         | Band Rate 9600    | $\checkmark$ |
| DDNS Settings                                                | PTZ Protocol Gpio | ~            |
| Mail Settings<br>FTP Settings                                | Speed PelcoD      | Maximum: 10  |
| ✓ Codec Settings                                             | Pelcop            |              |
| Codec Parameters<br>Audio Settings                           |                   |              |
| Record Settings                                              |                   |              |
| ✓ Alarm Settings<br>Motion                                   |                   |              |
| Humanoid detection                                           |                   |              |
| Audible alarm                                                |                   |              |
| ✓ System Settings<br>Time Settings                           |                   |              |
| Device Information                                           |                   |              |
| PTZ Settings                                                 |                   |              |
| User Management                                              |                   |              |
| Timing Snapshot                                              |                   |              |
| <ul> <li>System Maintain</li> <li>Bostero Dofault</li> </ul> |                   |              |
| Auto Maintenance                                             |                   |              |
|                                                              |                   |              |

# D,Disk information: display SD card memory, write status and snapshot, recording for

#### memory size.

| Remote Settings                           |                 |         |        | _    |  |
|-------------------------------------------|-----------------|---------|--------|------|--|
| ✓ Camera Settings                         |                 |         |        | 1    |  |
| OSD Settings                              | Disk Id         | 1       |        |      |  |
| Image Settings                            |                 |         |        | 1    |  |
| <ul> <li>Network Configuration</li> </ul> | Total Size      | 30436   |        | (MB) |  |
| Wired Network Settings                    |                 |         |        | -    |  |
| Wireless Network Settings                 | Free Space      | 953     |        | (MB) |  |
| Port Configuration                        |                 |         |        | 1    |  |
| PPPOE Settings                            | Disk Type       | sd      |        |      |  |
| DDNS Settings                             |                 |         |        | -    |  |
| Mail Settings                             | Disk Properties | Normal  |        |      |  |
| FTP Settings                              |                 |         |        | -    |  |
| ✓ Codec Settings                          | Capture Scale   | 500     |        | (MB) |  |
| Codec Parameters                          |                 |         |        | 1    |  |
| Audio Settings                            | Record Scale    | 29935   |        | (MB) |  |
| Record Settings                           |                 |         |        | -    |  |
| ✓ Alarm Settings                          | Disk Status     | Writing |        |      |  |
| Motion                                    |                 |         |        | -    |  |
| Humanoid detection                        |                 |         | Format |      |  |
| Audible alarm                             |                 |         |        | _    |  |
| ✓ System Settings                         |                 |         |        |      |  |
| Time Settings                             |                 |         |        |      |  |
| Device Information                        |                 |         |        |      |  |
| PTZ Settings                              |                 |         |        |      |  |
| Disk Information                          |                 |         |        |      |  |
| User Management                           |                 |         |        |      |  |
| Timing Snapshot                           |                 |         |        |      |  |
| ✓ System Maintain                         |                 |         |        |      |  |
| Restore Default                           |                 |         |        |      |  |
| Auto Maintenance                          |                 |         |        |      |  |

#### E, User Management: Setting user authority

| Remote Settings                                                                                                    |                  |                                  |                                          |     |   |                      |       | _     |       | 2 |
|----------------------------------------------------------------------------------------------------|------------------|----------------------------------|------------------------------------------|-----|---|----------------------|-------|-------|-------|---|
| ✓ Camera Settings<br>OSD Settings                                                                                                    | In               | User Name                        | Enable                                   |     |   |                      |       |       |       |   |
| Image Settings<br>V Network Configuration<br>Wired Network Settings                                                                    | 1 2              | admin<br>user 1                  | Enable<br>Disbale                        |     | U | ser Name<br>Password | admin | ••••• | ••••• |   |
| Wireless Network Settings<br>Port Configuration<br>PPPOE Settings<br>DDNS Settings<br>Mail Settings                                    | 3<br>4<br>5<br>6 | user2<br>user3<br>user4<br>user5 | Disbale<br>Disbale<br>Disbale<br>Disbale |     |   | Enable               |       |       |       |   |
| Codec Settings Codec Parameters Audio Settings Record Settings                                                                         |                  |                                  |                                          |     |   |                      |       |       |       |   |
| <ul> <li>✓ Alarm Settings</li> <li>Motion</li> <li>Humanoid detection</li> <li>Audible alarm</li> </ul>                                | user 1~          | user5 cannot mo                  | odify device paramete                    | rs! |   |                      |       |       |       |   |
| <ul> <li>System Settings</li> <li>Time Settings</li> <li>Device Information</li> <li>PTZ Settings</li> <li>Disk Information</li> </ul> |                  |                                  |                                          |     |   |                      |       |       |       |   |
| User Management<br>Timing Snapshot<br>System Maintain<br>Restore Default<br>Auto Maintenance                                           |                  |                                  |                                          |     |   |                      |       |       |       |   |

F, Timing Snapshot: Setting where save the snapshot picture (only support SD card, FTP and APP)

| Remote Settings                           |                        |    | - 🗆        |
|-------------------------------------------|------------------------|----|------------|
| ✓ Camera Settings                         |                        |    |            |
| OSD Settings                              | Save to SD             |    |            |
| Image Settings                            |                        | 10 | 10.05100   |
| <ul> <li>Network Configuration</li> </ul> | Interval to Saving SD  | 10 | 10~86400 s |
| Wired Network Settings                    |                        |    |            |
| Wireless Network Settings                 | Save to FTP            |    |            |
| Port Configuration                        |                        | 10 |            |
| PPPOE Settings                            | Interval fo Saving FTP | 10 | 10~86400 s |
| DDNS Settings                             |                        |    |            |
| Mail Settings                             |                        |    |            |
| FTP Settings                              |                        |    |            |
| <ul> <li>Codec Settings</li> </ul>        |                        |    |            |
| Codec Parameters                          |                        |    |            |
| Audio Settings                            |                        |    |            |
| Record Settings                           |                        |    |            |
| <ul> <li>Alarm Settings</li> </ul>        |                        |    |            |
| Motion                                    |                        |    |            |
| Humanoid detection                        |                        |    |            |
| Audible alarm                             |                        |    |            |
| <ul> <li>System Settings</li> </ul>       |                        |    |            |
| Time Settings                             |                        |    |            |
| Device Information                        |                        |    |            |
| PTZ Settings                              |                        |    |            |
| Disk Information                          |                        |    |            |
| User Management                           |                        |    |            |
| Timing Snapshot                           |                        |    |            |
| <ul> <li>System Maintain</li> </ul>       |                        |    |            |
| Restore Default                           |                        |    |            |
| Auto Maintenance                          |                        |    |            |

#### 2.5.3.6,System Maintain

A. Restore default; Reset default (all camera settings restored to the factory state, but will

**Remote Settings** 

not delete the user data); Restore factory (camera fully initialized, including settings and user data will be deleted); Reboot (camera restart)

|   | -                         |                 |   |
|---|---------------------------|-----------------|---|
| ~ | Camera Settings           | Recet Default   | 0 |
|   | OSD Settings              | Reset Delaur    | 0 |
|   | Image Settings            | Restore Factory | 0 |
| ~ | Network Configuration     |                 | ~ |
|   | Wired Network Settings    | Reboot          | 0 |
|   | Wireless Network Settings |                 |   |
|   | Port Configuration        |                 |   |
|   | PPPOE Settings            |                 |   |
|   | DDNS Settings             |                 |   |
|   | Mail Settings             |                 |   |
|   | FTP Settings              |                 |   |
| ~ | Codec Settings            |                 |   |
|   | Codec Parameters          |                 |   |
|   | Audio Settings            |                 |   |
|   | Record Settings           |                 |   |
| ~ | Alarm Settings            |                 |   |
|   | Motion                    |                 |   |
|   | Humanoid detection        |                 |   |
|   | Audible alarm             |                 |   |
| ~ | System Settings           |                 |   |
|   | Time Settings             |                 |   |
|   | Device Information        |                 |   |
|   | PTZ Settings              |                 |   |
|   | Disk Information          |                 |   |
|   | User Management           |                 |   |
|   | Timing Snapshot           |                 |   |
| ~ | System Maintain           |                 |   |
|   | Restore Default           |                 |   |
|   | Auto Maintenance          |                 |   |
|   |                           |                 |   |
|   |                           |                 |   |

B. Auto Maintenance; Enable auto maintenance Weekly / Daily/Single with maintenance time and next maintenance time.

| . C C-W                              |                       |                     |
|--------------------------------------|-----------------------|---------------------|
| Camera Settings                      | Auto Maintenance      |                     |
| USD Settings                         | Automaintenance       |                     |
| Image Settings                       | Maintenance mode      | Daily               |
| Network Configuration                |                       | Weekly              |
| Wired Network Settings               | Maintenance Time      | Daily               |
| Wireless Network Settings            |                       | Single              |
| Port Configuration                   | Next maintenance time | 2020-10-11 23:59:00 |
| PPPOE Settings                       |                       |                     |
| DDNS Settings                        |                       |                     |
| Mail Settings                        |                       |                     |
| FIP Settings                         |                       |                     |
| Codec Settings                       |                       |                     |
| Codec Parameters                     |                       |                     |
| Audio Settings                       |                       |                     |
| Record Settings                      |                       |                     |
| Alarm Settings                       |                       |                     |
| Motion                               |                       |                     |
| Humanoid detection                   |                       |                     |
| Audible alarm                        |                       |                     |
| System Settings                      |                       |                     |
| Time Settings                        |                       |                     |
| Device Information                   |                       |                     |
| Piz Setungs<br>Diek Information      |                       |                     |
| Disk Information                     |                       |                     |
| User Management                      |                       |                     |
| Timing Snapshot                      |                       |                     |
| - System Maintain<br>Bestere Default |                       |                     |
| Restore Default                      |                       |                     |
| Auto Maintenance                     |                       |                     |

#### 2.6, PTZ control

Click on the preview interface> below the device area bar> PTZ to enter the PTZ control interface

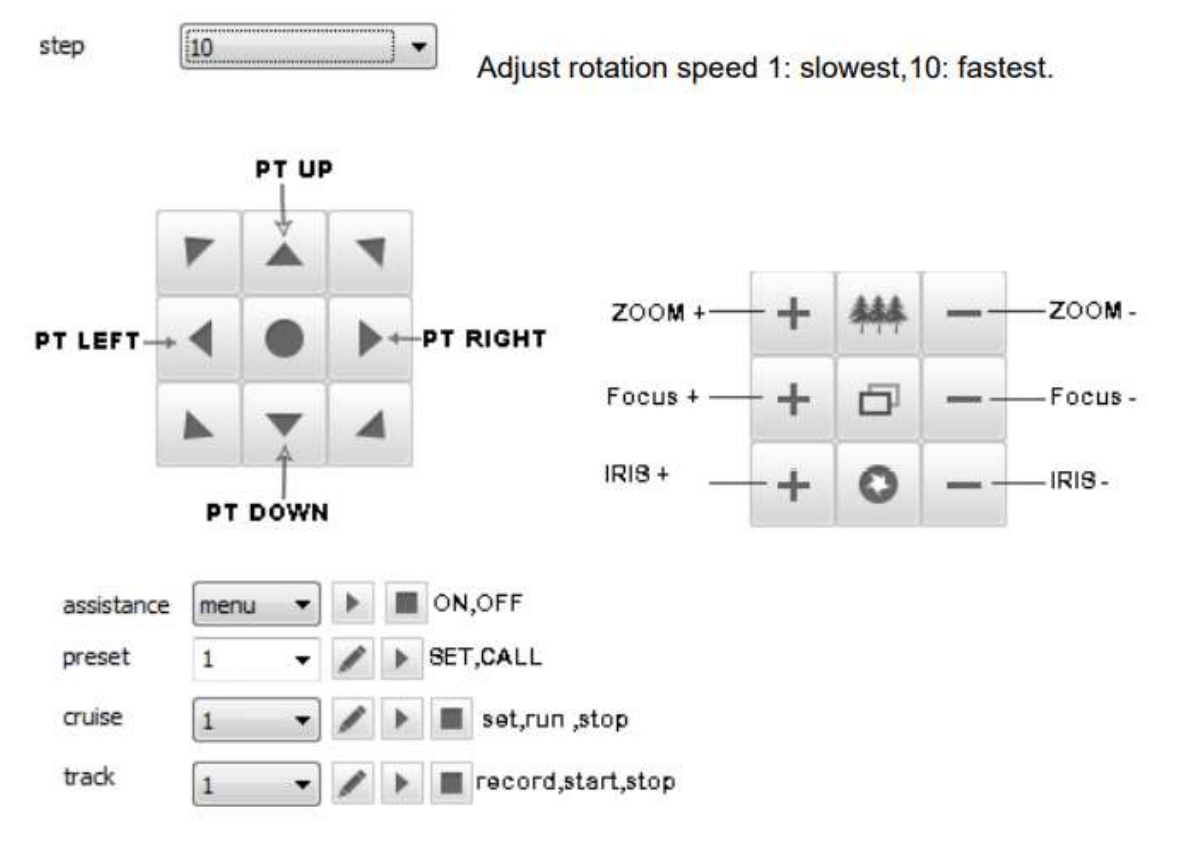

#### 2.7. Remote playback (Only support SD card and NVR)

A, Remote playback I Enter the remote playback interface. In the left device tree, select the channel to be played back (Note: currently only supports one playback at a time), select the date on the calendar, click the "Search" button, and the system starts on the NVR/SD card (or local Hard disk) Search for video and display search results.

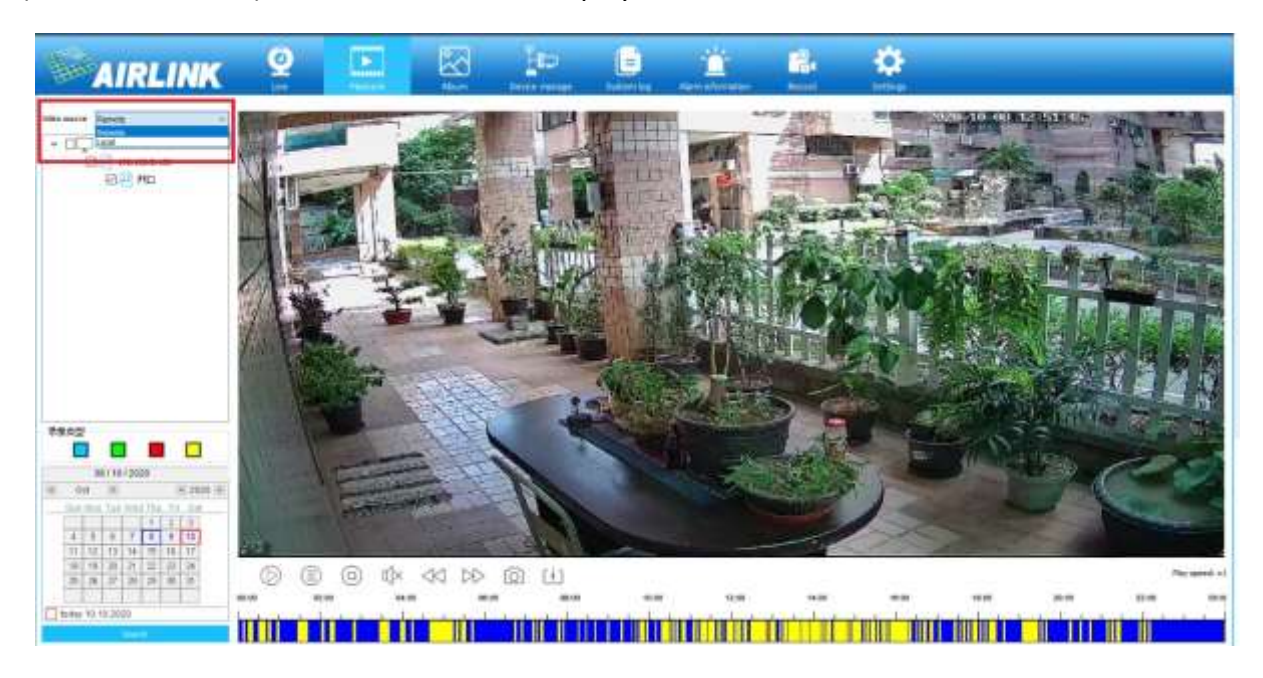

#### B. Icons

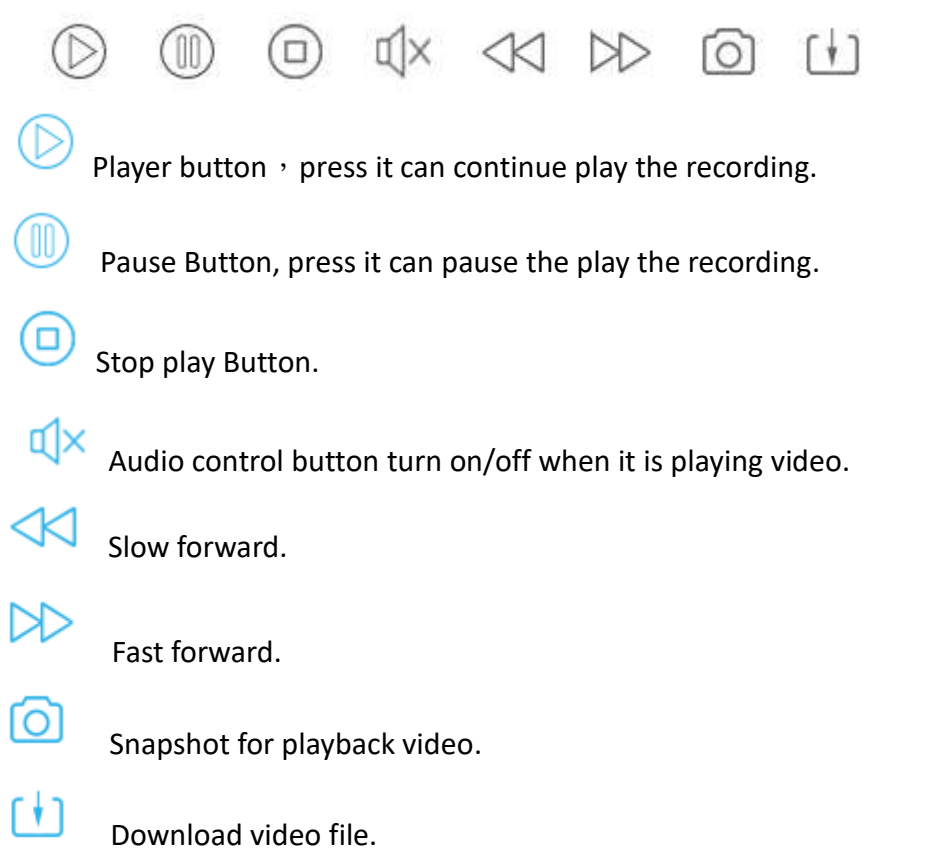

#### 2.8. Album

2.8.1 The albums function is managing the picture and video for local and remote, you can view ,download and delete.

| S          | 2 💽                      |           | <u>j</u> er      |                                              | Ť                                                                                                    | 121          | •                                        |                                          |             |            |
|------------|--------------------------|-----------|------------------|----------------------------------------------|----------------------------------------------------------------------------------------------------|--------------|------------------------------------------|------------------------------------------|-------------|------------|
| ja<br>J    | e Playlack               | Aburt     | Device manage    | System kep                                   | Alemationation                                                                                                    | Recent       | Settings                                 |                                          |             |            |
| Local Abur | e Renote Abum            |           |                  |                                              |                                                                                                    |              |                                          |                                          |             |            |
| 1 Index    | Tile hans                | Creati    | on Time In       | d Time                                       | Operation                                                                                                    | ्व           | Statua                                   |                                          |             |            |
| 1          | H_202030300000828.pm     | 30203     | 0 10 00:38:28 25 | 2010/00:40:40                                | Double-click to download an                                                                                                    | d preview (  | Not downloaded                           |                                          |             |            |
| 2          | H_20303030003627.pm      | 20203     | 0 10 00 36:27 28 | 29 10 10 00 38 28                            | Double-click to download an                                                                                                    | d preview 1  | Net downloaded                           |                                          |             |            |
| 3          | PL202030300003428.prv    | 20203     | 010/00134(26 20  | 203010-00:36:27                              | Double-click to download an                                                                                                    | dpreview /   | Net downloaded                           |                                          |             |            |
| 1          | M_20003010003217.pmV     | 20203     | 010-00:52:17 20  | 203010:00:34:26                              | Double-clok to download an                                                                                                    | d prevate i  | fist downloaded                          |                                          |             |            |
| 1 B I      | T_2020 93 900030 12 prv  | 20201     | 01000:30:17 20   | 00 10 10 00:32-17                            | Double-click to download an                                                                                                    | st preview 1 | fut downloaded                           |                                          |             |            |
| 1 20 1     | 1_20293030002898.0FV     | 20203     | 0.00.00126106 25 | 00.90                                        |                                                                                                    |              |                                          |                                          | - 13        | ×          |
| 1.2        | 1_202030300002604044     | 100-000-0 | 0.00.00126104 22 | 20.00                                        | and the second second se | 1000         |                                          | 2620 10 00 25/58-53                      | 1.144       | 100        |
| 1 2 1      | T 2020 20 2020 2157 mm   | 2020.3    | 010 00122-00 10  | 21.22                                        | 100                                                                                                    | - U188       |                                          |                                          |             |            |
| 10         | T 2020 10 1000 1952 my   | 2020.0    | 0 10 00:19-52 20 | 20.50                                        | -881 888                                                                                                    |              |                                          |                                          | - Bark      | Sec. 1     |
| n          | T 2020:00 100001748 Janu | 20201     | 010.00117-48 20  | 20.90                                        | 2                                                                                                    | 1000         | 1.0                                      |                                          |             | 10.5       |
| 12         | T 202030300001545.prv    | 20203     | 0 10 00 15-45 25 | 2030                                         | A DE LA SHALL BE                                                                                                    | 1.64         | THE A PARTY OF                           | and the second second                    | - 94- J     | Contract.  |
| 13         | M 2020 3010001342 (PV    | 20203     | 010 00:13:42 20  | 2030 00 00 00 00 00                          |                                                                                                    | 10.00        |                                          | a filling                                |             |            |
| 14         | 7_20201010001138.ptv     | 20203     | 010 00:11:38 20  | 2132 BALL                                    | 1 D                                                                                                    | 1. 日本1日      | a state of the second                    | STATUTE CONTRACTOR OF STATE              |             | 1000       |
| 15         | H_2020 x0 50000932 any   | 20203     | 0 10 00109:32 20 | 22.10                                        | - 1                                                                                                    | A STATISTICS | ALC: NOT ALC: NOT                        | And Distant and Street                   | Principal I | 10000      |
| 16         | T_20203010000728-00V     | 20203     | 0 50 00+07-28 20 | 20 20 20 20 20 20 20                         | The second second second second second second second second second second second second second second second s                                                                                                    | S Standard   | all P                                    | and a start of the                       |             | 1000       |
| 17         | T_00003030000525.ptv     | 20203     | 0 20 00 05 26 28 | 20 20 20                                     | -10-1- NO                                                                                                    | Sector 1     | 1. 1. 1. 1. 1. 1. 1. 1. 1. 1. 1. 1. 1. 1 | A A LETTER PARTY AND                     |             | Sec.2      |
| 18         | T_20203030000521.pm      | 20203     | 0 10 00:03:21 20 | 20 30 10 10 10 10 10 10 10 10 10 10 10 10 10 | 3.25                                                                                                    | N. 19/22     | STREET ST                                | AGE EL GALLER                            | 副相關         | (四)        |
| 19         | T_202010100000118.prv    | 20203     | 010.00-01-10 30  | 2010 000                                     |                                                                                                    | in manage    | COLO DE COLO DE LOS                      | 1.19月1日日日日日日日日日日日日日日日日日日日日日日日日日日日日日日日日日日 | 日長調         | 122.14     |
| E1 30      | H_2000 x009220#08.avv    | 20203     | 009 21:09:05 20  | 21 00 10 10 10                               | 100 m                                                                                                    | 1.11         |                                          | ALL MEREN                                | 194         | 27.6       |
|            |                          |           |                  | 1000                                         | and the second second                                                                                                    | 19           |                                          | · 1 · · · · · · · · · · · · · · · · · ·  | 管理理         | <b>B</b> 2 |
|            |                          |           |                  | CARE A P                                     |                                                                                                    | Sec. 1       |                                          |                                          | NY NY IN    | 28         |
|            |                          |           |                  | 1000                                         |                                                                                                    |              |                                          |                                          |             |            |
|            |                          |           |                  | A 390                                        | Second Second                                                                                                    |              | A - A - A                                | A MARSH                                  |             | 1.22       |
|            |                          |           |                  | V 404/2                                      |                                                                                                    |              |                                          |                                          |             | S. W.      |
|            |                          |           |                  | A Cash of the                                | - 200                                                                                                    | 100          |                                          |                                          | 100 mar     | 1000       |
|            |                          |           |                  | 144 ANN 14                                   | 1.85                                                                                                    | 1.1          | (Therease a                              |                                          | 1.00        |            |
|            |                          |           |                  | 000                                          | the second second second second second second second second second second second second second second second s                                                                                                    | 100          |                                          |                                          | 100000000   | 100        |
|            |                          |           |                  | 1,517,003                                    |                                                                                                    |              |                                          |                                          | 00:00:14/00 | 300.40     |

2.8.2 Search by Device <sup>9</sup> Choose a device <sup>9</sup> it will search all pictures and videos for the device. Search by date, Choose the date, it will search all pictures and videos for the date.

#### 2.9. System Log

Login the system Log interface, choose the Client Log, Chose the beginning and end time for search, then you can see time/account/IP address/ description/channel for device.

| AIRLINK             | 9     | 2 🗵                 |                 | je:          |                                      | É                               | 18     | ¢      |
|---------------------|-------|---------------------|-----------------|--------------|--------------------------------------|---------------------------------|--------|--------|
| Sara                | -     | we pawoace          | nsium           | Gevee manage | Sector Office                        | Auto and an and a second second | necora | 19 CH  |
| (F Clentlog         | Index | Time                | Account         |              | Device                               | Description                     |        | Carnel |
| Liter               | 1     | 3020-10-09 15:55:54 | admin           |              | 192.168.2.100                        | Open live                       |        | 1      |
| Alusers             | 3     | 2020-10-09 15:55:47 | admin           |              | 192.168.2.100                        | Add device                      |        | ·      |
| Start date          | 5     | 2020-10-09 15:47:53 | adram<br>admini |              | 192, 168, 2, 100<br>192, 168, 2, 100 | Add device                      |        |        |
| 2020-10-09 00:00:00 | 6.)   | 2020-10-09 19:32:26 | edner           |              |                                      | User login                      |        |        |
| End slate           |       |                     |                 |              |                                      |                                 |        |        |
| 2020-10-10 23:59:59 |       |                     |                 |              |                                      |                                 |        |        |
| 1. and 1.           |       |                     |                 |              |                                      |                                 |        |        |

#### 3.0 Alarm Information

The alarm interface were recording all type of the alarm information, it include motion detection, video lost, alarm input, equipment offline ,humanoid detection. User can search and backup the alarm information of all categories. Press [export] Button, you can save the video to .csv video file.

|          |                  | NK Q                      |                     | 3 1                |            | Ť                 |
|----------|------------------|---------------------------|---------------------|--------------------|------------|-------------------|
| Contra - |                  | LN0                       | Playback Albu       | m Device manage    | System log | Alern Information |
|          |                  |                           |                     |                    |            |                   |
| Mot      | ion 🛛 🗹 V        | Ndeo loss 🛛 🕑 Alarm input | C Equipment offine  | Humanoid detection |            |                   |
| Index    | Source           | Time                      | Event               |                    |            |                   |
| 963      | 192, 168, 2, 100 | 2020-10-09 23:59:45       | Motion, Channeli I  |                    |            |                   |
| 964      | 192, 168, 2, 100 | 2020-10-09 23:59:50       | Motion, Channell I  |                    |            |                   |
| 965      | 192, 168, 2, 100 | 2020-10-09 23:59:51       | Motion, Channel: 1  |                    |            |                   |
| 966      | 192, 168, 2, 100 | 2020-10-09 23:59:52       | Motion, Channel: 1  |                    |            |                   |
| 967      | 192, 168.2, 100  | 2020-10-09 23:59:55       | Notion, Channel: 1  |                    |            |                   |
| 968      | 192.168.2.100    | 2020-10-10 00:11:05       | Motion, Channell 1  |                    |            |                   |
| 969      | 192, 168, 2, 100 | 2020-10-10 00:11:11       | Motion, Channel: 1  |                    |            |                   |
| 970      | 192, 168, 2, 100 | 2020-10-10 00:15:25       | Motion, Channell 1  |                    |            |                   |
| 571      | 192.168.2.100    | 2020-10-10 00:15:25       | Motion, Channel: 1  |                    |            |                   |
| 972      | 192.168.2.100    | 2020-10-10 00:15:29       | Motion, Channel: 1  |                    |            |                   |
| 973      | 192, 168, 2, 100 | 2020-10-10 00:33:00       | Motion, Channel: 1  |                    |            |                   |
| 974      | 192, 168, 2, 100 | 2020-10-10 00:33:03       | Motion, Channel: 1  |                    |            |                   |
| 975      | 192.168.2.100    | 2020-10-10 00:33:08       | Motion, Channel: 1  |                    |            |                   |
| 976      | 192.168.2.100    | 2020-10-10 00:34:24       | Motion, Channel: 1  |                    |            |                   |
| 977      | 192, 168, 2, 100 | 2020-10-10 00:34:25       | Motion, Channel; 1  |                    |            |                   |
| 978      | 192, 168, 2, 100 | 2020-10-10 00:14:28       | Motion, Channel: 1  |                    |            |                   |
| 979      | 192.168.2.100    | 2020-10-10 00:35:57       | Motion, Charviel: 1 |                    |            |                   |
| 980      | 192.168.2.100    | 2020-10-10 00:36:00       | Motion, Channel: 1  |                    |            |                   |
| 981      | 192, 168.2.100   | 2020-10-10 00:38:15       | Motion, Channel: 1  |                    |            |                   |
| 982      | 192, 168.2, 100  | 2020-10-10 00:38:18       | Motion, Channel: 1  |                    |            |                   |
| 1007     | 107 168 7 100    | 70-20-10-10-00-20-07      | Matter Channell 1   |                    |            |                   |

End